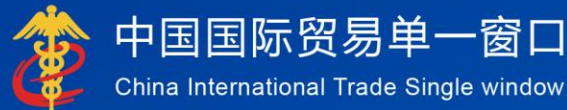

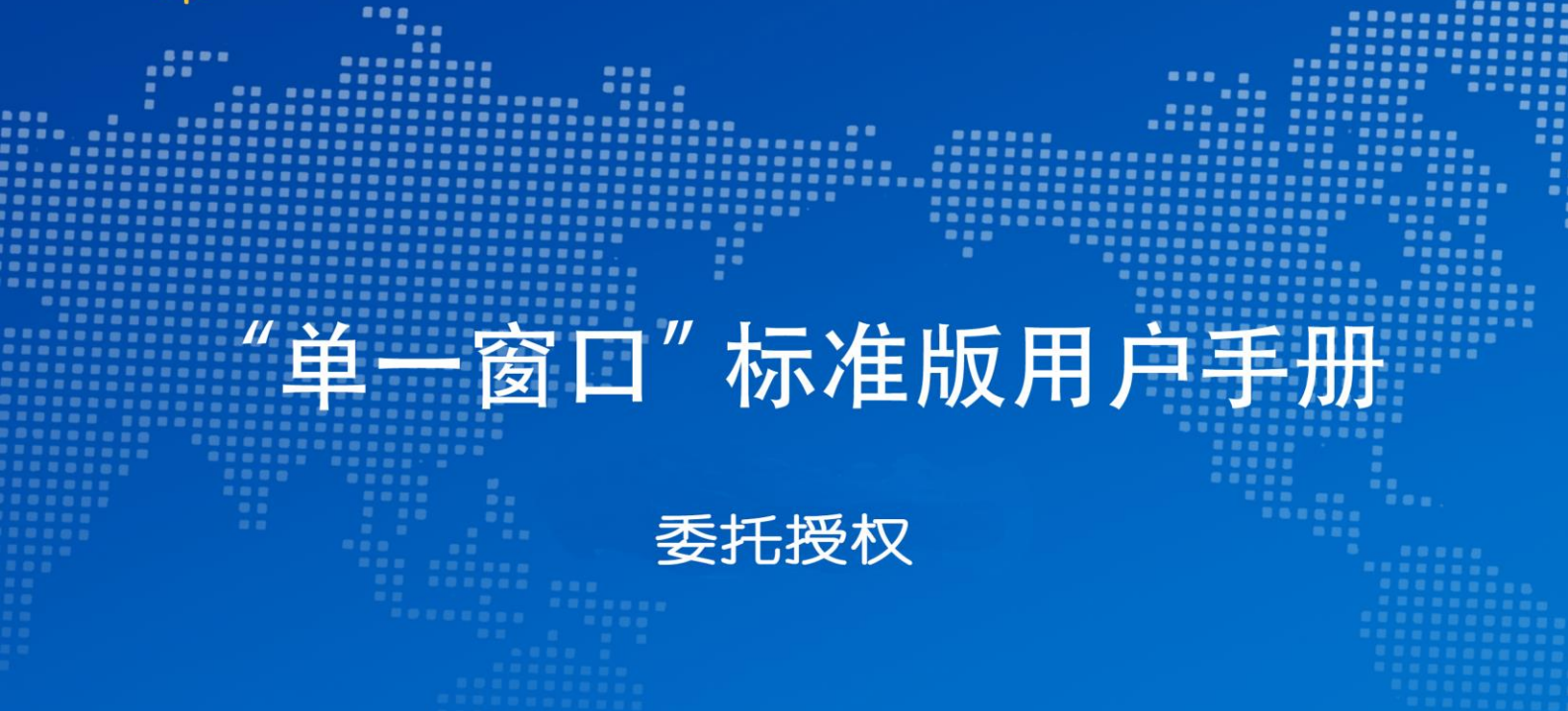

# 中国电子口岸数据中心

| 第一篇            | 前言                                             | 2                |
|----------------|------------------------------------------------|------------------|
| 第二篇            | 使用须知                                           | 3                |
| 2.1            | 门户网站                                           | 3                |
| 2.2            | 系统环境                                           | 3                |
|                | 2.2.1 操作系统                                     | 3                |
|                | 2.2.2 浏览器                                      | 3                |
|                | 2.2.3 读卡器                                      | 3                |
| 2.3            | 重要提醒                                           | 3                |
|                | 2.3.1 关于登录方式                                   | 3                |
|                | 2.3.2 关于界面                                     | 4                |
|                | 2.3.3 关于键盘操作                                   | 4                |
| 2.4            | 通用功能                                           | 5                |
|                |                                                |                  |
| 第三篇            | 委托授权系统介绍                                       | 7                |
|                |                                                |                  |
| 3.1            | 功能简介                                           | 7                |
| 3.2            | 术语定义                                           | 8                |
| 3.3            | 进入或退出系统                                        | 8                |
|                |                                                |                  |
| 筆而管            | <b>撮作说</b> 旧                                   | 11               |
| ᅏᅜᄳ            | יאר דאנייט יייייייייייייייייייייייייייייייייי  |                  |
| <u>4</u> 1     | <b>企业间授权</b> 录 λ                               | 11               |
| 4.1<br>4.0     | エエーファンス・/ 、、、、、、、、、、、、、、、、、、、、、、、、、、、、、、、、、、、、 | 11<br>1 <i>1</i> |
| т.2<br>Д Э     | 五五·172次次///////////////////////////////////    | 14<br>19         |
| т.5            | Ҽ҇ӓѭӷӷҲҠҞ                                      |                  |
| <u>44</u> 7-44 | 举口心既                                           | 10               |
| <b>ポユ</b> 扁    | 吊儿門怼                                           | 19               |

# 第一篇 前言

目前,国际贸易通关过程中所涉及的大多数部门都开发了业务信息化系统, 实现了各自部门业务申请、办理、回复的电子化和网络化。但是在各部门系统间 缺乏协同互动、未实现充分的数据共享,因此企业在口岸通关过程中需要登录不 同的系统填报数据,严重影响了口岸通关效率。

近年来部分发达地区的口岸管理部门已经尝试在地方层面建立"单一窗口", 实现企业一次录入数据后向多个管理部门的系统进行申报,并取得了良好的应用 效果。为贯彻落实党中央、国务院关于我国国际贸易单一窗口(简称"单一窗口") 建设的一系列决策部署,统筹推进"单一窗口"建设,在总结沿海地区"单一窗 口"建设试点成果基础上,结合我国口岸管理实际,并充分借鉴国际上单一窗口 成熟经验, 建设"单一窗口"标准版。

"单一窗口"标准版依托中国电子口岸平台,申报人通过"单一窗口"标准版一点接入、一次性提交满足口岸管理和国际贸易相关部门要求的标准化单证和电子信息,实现共享数据信息、实施职能管理,优化通关业务流程。

通过"单一窗口"标准版可以提高申报效率,缩短通关时间,降低企业成本, 促进贸易便利化,以推动国际贸易合作对接。

# 第二篇 使用须知

## 2.1 门户网站

"单一窗口"标准版为网页形式,用户打开浏览器输入 https://www.singlewindow.cn即可访问。

## 2.2 系统环境

#### 2.2.1 操作系统

Windows 7 或 10(32 位或 64 位操作系统均可) 不推荐 Windows XP 系统

### 2.2.2 浏览器

谷歌 Chrome 20 及以上版本

若用户使用 windows 7 及以上操作系统(推荐使用 Chrome 50 及以上版本) 若用户使用 windows XP 系统(推荐使用 Chrome 26 版本的浏览器) IE 9 及以上版本(推荐使用 IE 10 或 11 版本)

#### 2.2.3 读卡器

如进行业务数据的申报等操作,可能您需要在电脑中安装读卡器,具体安装 方法请咨询您的读卡器制造商。

## 2.3 重要提醒

#### 2.3.1 关于登录方式

使用"单一窗口"标准版委托授权系统,**必须使用已绑定法人** IC **卡或** Ikey **的账号、或直接使用法人卡登录**。否则,本系统可能给予提示、不允许使用。

如果遇到以下提示,请进行对应的操作:

**"当前用户未绑卡,请在用户模块中绑卡后进行操作!"**——在管理员账号 信息管理界面,进行绑定法人 IC 卡的操作。

"当前用户不是管理员,请用管理员登录后进行操作!"——当前使用了操作员账号或 IC 卡登录导致。使用已绑定法人 IC 卡或 Ikey 的账号、或直接使用法人卡登录。

2.3.2 关于界面

申报界面中黄底色的字段,为必填项。

因相关业务数据有严格的填制规范,如在系统录入过程中,字段右侧弹出红 色提示,代表您当前录入的数据有误,请根据要求重新录入。

界面中的"\*红色表示已超期"是一句说明、提醒,即企业间、企业内授权列 表中,如果有红色的记录,代表权限已超期,提醒企业重新进行授权操作。

#### 2.3.3 关于键盘操作

#### 回车 (Enter)

点击该键,可将光标跳转至下一录入框;可将当前选中的下拉菜单中的参数 自动返填到字段录入框中;可将信息返填至列表中。

Tab

点击该键,可使界面光标自动跳转至下一字段的录入框中。

#### ↓ ↑ (上下方向)

点击该键,可在界面下拉菜单中的参数中进行选择。

Backspace

点击该键,可将当前录入框中的内容进行删除操作。

Ctrl+End

点击该组合键,可在进行区域切换。

4 / 20

Shift+Enter

点击该组合键,光标可以跳转到上一个字段。

# 2.4 通用功能

#### • 移动页签

如打开的页签较多,点击 💌 或 💌 图标,可将页签栏进行左右移动。

#### • 折叠/展开菜单

点击右侧展示区左上角 图标,将左侧菜单栏进行折叠或展开的操作。折叠 后的菜单栏只显示图标,效果如下图。

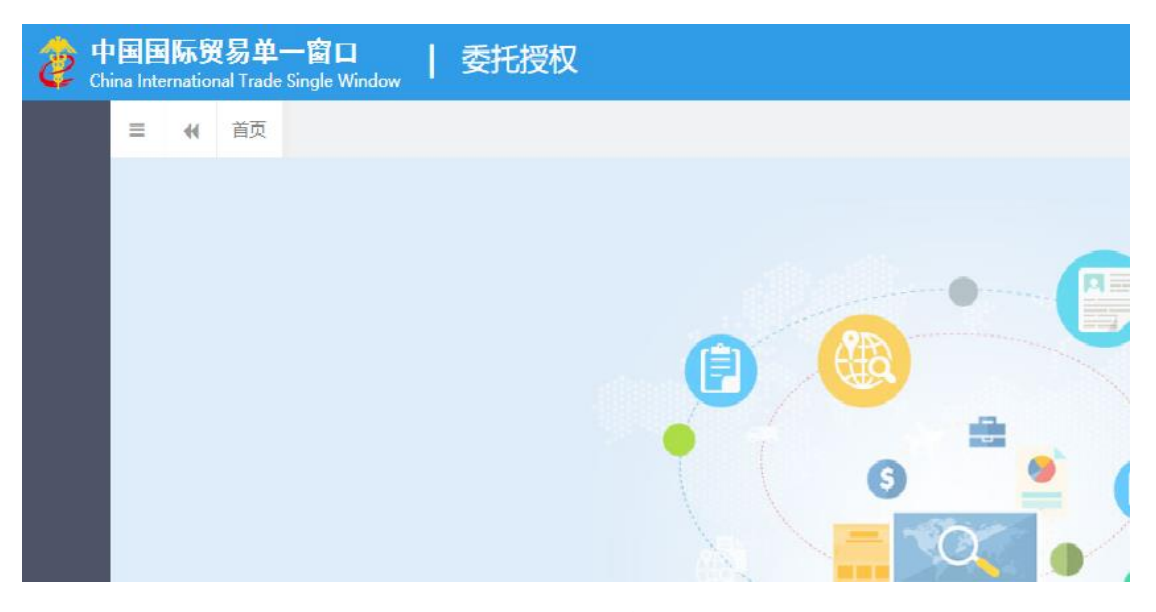

图 折叠菜单栏

#### • 选择显示列

点击右侧展示区中的<sup>■</sup> 图标,弹出下拉菜单,可勾选界面列表中显示的字 段,去掉勾选将该字段进行隐藏。

### • 关闭选项卡

点击右侧展示区右上角 图标,弹出下拉菜单(如下图)。选择"关闭全部选项卡"则将当前展示区内打开的所有页签选项卡全部关闭;如选择"关闭其他选项卡",则除当前停留显示的页签选项卡之外,关闭其他打开过的选项卡。

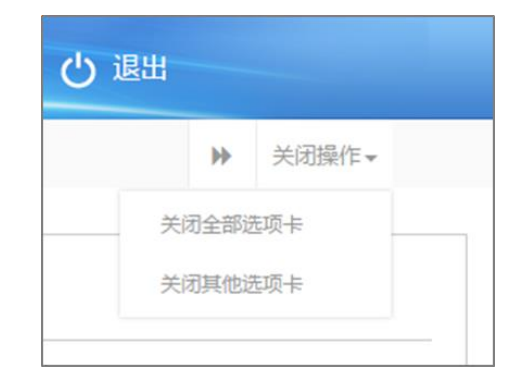

## 图 关闭选项卡操作

# 第三篇 委托授权系统介绍

# 3.1 功能简介

本系统可对加工贸易(金二)手/账册数据(包括金二的加工贸易手册、加工 贸易账册、海关特殊监管区域、保税物流管理、保税担保管理、保税货物流转、 出境加工等)进行授权管理。

### ① 注意:

本系统仅可对(金二)加工贸易的手/账册数据,进行授权!

1. 特殊监管区域管理系统权限管理

对特殊监管区域系统中的物流账册、加工贸易账册模块,使用该授权进行控制。

特殊监管区域管理系统涉及两类用户,一类是自己办理的自理加贸企业操作员,一类是受加贸企业委托代理其加贸企业办理有关业务的代理报关企业操作员。 对于自理加贸企业操作员,只能查询和办理区内企业是自己的业务单据;对于代 理报关企业操作员,只能查询和办理区内企业使用委托授权系统委托给本企业, 且本企业授权给自己代办的业务单据。

2. 保税物流管理系统权限管理

保税物流管理系统系统涉及两类用户,一类是自己办理的自理加贸企业操作员,一类是受加贸企业委托代理其加贸企业办理有关业务的代理报关企业操作员。 对于自理加贸企业操作员,只能查询和办理经营单位或收发货单位是自己的业务 单据;对于代理报关企业操作员,只能查询和办理经营单位或收发货单位使用委 托授权系统委托给本企业,且本企业授权给自己代办的业务单据。

对保税物流管理系统中的物流账册、提货单、业务申报表、出入库单、核放 单、集中报关模块,使用该授权进行控制。

车辆信息模块的权限控制同特殊监管区域管理系统中的车辆信息模块权限控制。

7 / 20

## 3.2 术语定义

**企业间授权:**(金二)加工贸易手/账册的经营单位或加工单位,将本企业手/账册的权限授给代理企业。

**企业内授权:**经营单位或加工单位为代理企业进行企业间授权后,对应的代理企业,对本企业内的操作员进行授权。

**查询权:** 授予"查询权",代理企业可以在授权成功的子系统中,查询对应的 手/账册数据。

**操作权:**授予"操作权",代理企业可以在授权成功的子系统中,录入、修改、 查询对应的手/账册数据。

**报关权**:授予"报关权",代理报关企业可以在货物申报系统中,调用对应的 手/账册数据进行报关申报。

## 3.3 进入或退出系统

打开"单一窗口"标准版门户网站(如图 门户网站),在页面顶端点击"登录"字样(如图 "单一窗口"标准版登录),或点击【标准版应用】页签,进入统一登录界面(如图 标准版应用登录)。

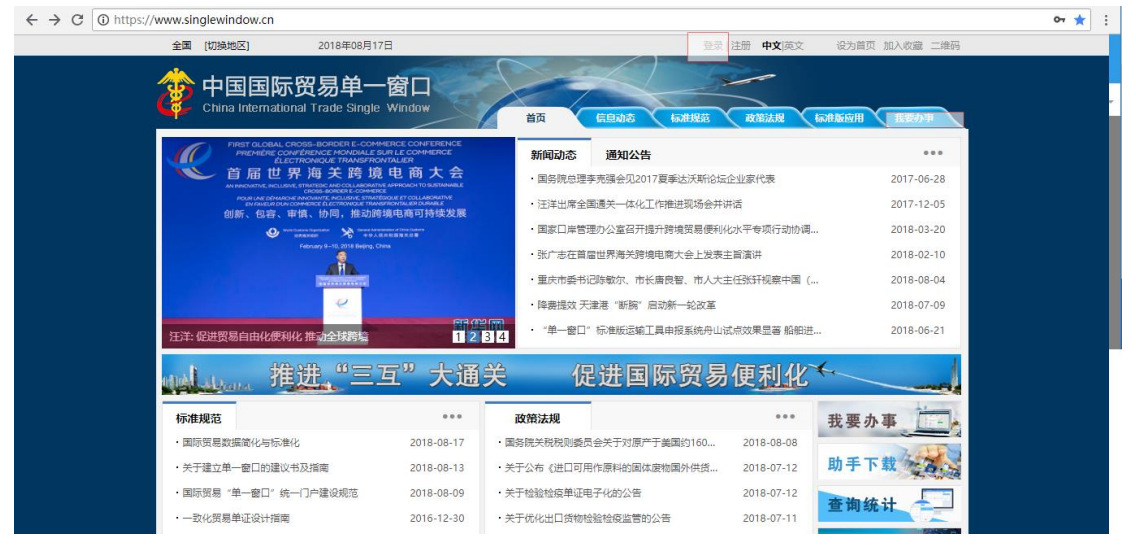

图 门户网站

| <b>企</b> 中国国际<br>China Internat | 示贸易单一窗口<br>ional Trade Single Window |  |
|---------------------------------|--------------------------------------|--|
| <u>Q</u> 用户名                    |                                      |  |
| 合 密码                            |                                      |  |
| ○ 验证码                           | mr.6D                                |  |
| 登                               | 录                                    |  |
| 立即注册                            | 忘记密码                                 |  |
| □ 卡介质                           | 🕓 卡控件下载                              |  |
|                                 |                                      |  |

图 "单一窗口"标准版登录

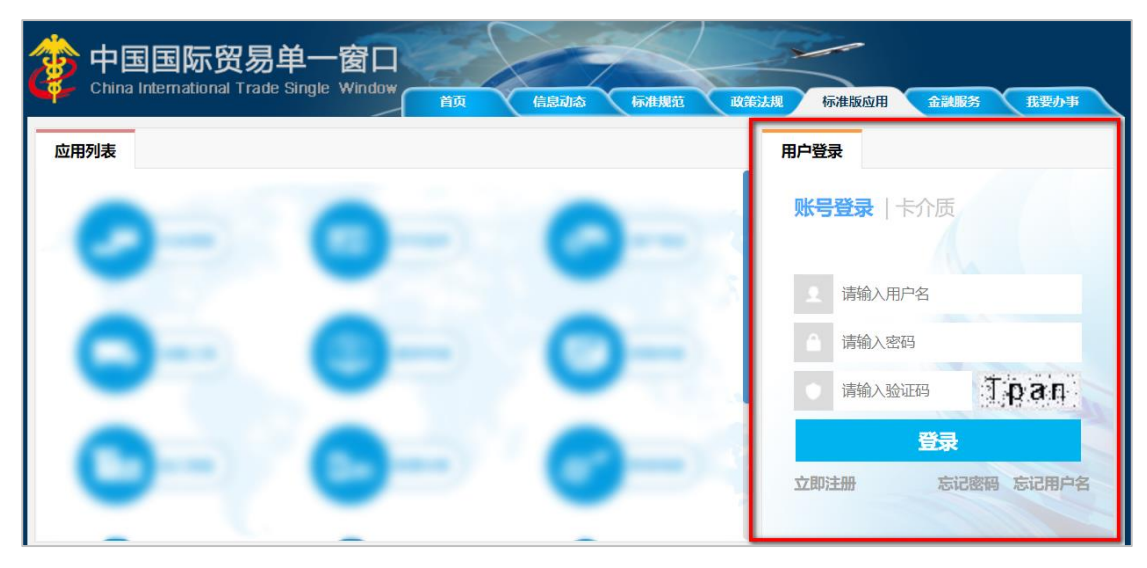

图 标准版应用登录

通过上述几种方法,都可以进入"单一窗口"标准版登录界面。

输入已注册成功且绑定卡介质的管理员用户名、密码与验证码,点击登录。 如果电脑中已安装好读卡器或拥有 Ikey 等介质,可点击"卡介质"进行快速登录。

进入委托授权系统的界面如下图。

| 👌 中国 🔲 国际贸<br>China International Trade Si | 易单一窗<br>ngle Window | <b>п</b> | 委托授权 | 🔮 XX建築,中国山橋花卉进出口公司 swbjad02 | 1 | しょき  |
|--------------------------------------------|---------------------|----------|------|-----------------------------|---|------|
| 委托授权 、                                     | ≡ 44                | 首页       |      |                             | ₩ | 关闭操作 |
| 企业间接权录入<br>企业内接权录入<br>查看操作员权限              |                     |          |      |                             |   |      |
|                                            |                     |          |      |                             |   |      |
|                                            |                     |          |      | 欢迎使用<br>中国国际贸易单一窗口          |   |      |
|                                            |                     |          |      |                             |   |      |

#### 图 委托授权系统主界面

# ♦ 小提示:

用户注册(登录)相关功能介绍,请参见《"单一窗口"标准版用户手册(用户管 理篇)》。

点击界面右上角"退出"字样,可安全退出系统。

# 第四篇 操作说明

进行委托授权的顺序必须为:1、企业间授权 2、企业内授权。即:

- 经营单位/加工单位登录系统,进行步骤1的企业间授权。
- 代理企业登录系统,进行步骤2的企业内授权。

关于企业间授权、企业内授权的定义,可参见上文 3.2 术语定义。

# 4.1 企业间授权录入

① 注意:

加工贸易手/账册的经营单位或加工企业,在此将本企业手/账册的权限授给 代理企业。

权限子系统包括加工贸易手册、加工贸易账册、海关特殊监管区域、保税物 流管理、保税担保管理、保税货物流转、出境加工等。授权类型包括查询权、操 作权、报关权。

关于授权类型的更多信息,请参考上文 3.2 术语定义。

使用**经营单位或加工企业的法人卡(或已绑卡的管理员账号)**登录系统,点 击左侧菜单栏"委托授权——企业间授权录入",右侧界面展示如下图。

|                         | 窗口<br>/indow               | 13                   | 委托授权                                    |         |                                               |      |          |          |          | -      | C 7 1        | しる。               |
|-------------------------|----------------------------|----------------------|-----------------------------------------|---------|-----------------------------------------------|------|----------|----------|----------|--------|--------------|-------------------|
| 委托授权 〈                  |                            | 41                   | 首页 企业能                                  | 則授权录入 😒 |                                               |      |          |          |          |        |              | ▶ 关闭操作-           |
| 企业间授权录入 企业内授权录入 查看操作员权限 | 世初<br>授<br>(<br>*代)<br>* 1 | 因企业编<br>理企业编<br>授权子系 | 存 2 加度<br>時 1104040407<br>時 企业海关代码<br>统 |         | 授収企业信用代码1100000000000000000000000000000000000 |      |          |          |          |        | 1424<br>1424 |                   |
|                         | * 红色                       | 表示已起                 | 調授权企业编号                                 | 代理企业编号  | 授权子系统                                         | 授权类型 | 授权日期     | 有效期      | 授权企业信用代码 | 代理企业信用 | 代码           | 统一编号              |
|                         |                            | 1                    | 11 7                                    | 11 8    | 出境加工系统                                        | 报关权  | 20200110 | 20210110 | 11 0     | 8(     |              | 20200000000001440 |
|                         |                            | 2                    | 11 7                                    | 11 8    | 加工贸易手册系统(新)                                   | 报关权  | 20200110 | 20210110 | 11 0     | 8(     |              | 20200000000001439 |
|                         |                            | 3                    | 11 7                                    | 11 8    | 保税物流管理系统                                      | 报关权  | 20200109 | 20210109 | 11 0     | 8(     |              | 20200000000001438 |
|                         |                            | 4                    | 11 7                                    | 11 8    | 加工贸易账册系统 (新)                                  | 报关权  | 20200108 | 20210108 | 11 0     | 8(     | -            | 20200000000001437 |
|                         |                            | 5                    | 11 7                                    | 11 7    | 加工贸易手册系统 (新)                                  | 报关权  | 20200108 | 20210108 | 11 0     | 1      | 10000        | 20200000000001435 |
|                         |                            | 6                    | 11 7                                    | 11 7    | 出境加工系统                                        | 报关权  | 20200108 | 20210108 | 11 -0    | 11     | 10.00        | 20200000000001434 |
|                         |                            | 7                    | 11 7                                    | 11 7    | 出境加工系统                                        | 操作权  | 20200108 | 20210108 | 11 .0    | 11     | 10040        | 20200000000001433 |
|                         |                            | 8                    | 11 7                                    | 11 )5   | 保税物流管理系统                                      | 查询权  | 20200107 | 20210107 | 11 -0    | A      | 105          | 20200000000001432 |
|                         |                            | 9                    | 11 7                                    | 11 )5   | 保税货物流转系统二期                                    | 报关权  | 20191218 | 20201218 | 11 0     | A.     | 105          | 20190000000001412 |
|                         |                            | 10                   | 11 7                                    | 11 )5   | 加工贸易账册系统(新)                                   | 报关权  | 20191218 | 20201218 | 11 0     | A      | 105          | 20190000000001411 |
|                         |                            |                      |                                         |         |                                               |      |          |          |          |        |              |                   |

图 企业间授权

| 會中国国际贸易单一<br>China International Trade Single V | 窗口<br>/indow    | 13                           | 委托授权                                   |                |                                          |             |                  |                 | 🔗 欢迎您,                   |      |                       | しる。                       |
|-------------------------------------------------|-----------------|------------------------------|----------------------------------------|----------------|------------------------------------------|-------------|------------------|-----------------|--------------------------|------|-----------------------|---------------------------|
| 委托授权 〈                                          | =               | 41                           | 首页 企业间                                 | 间授权录入 🙁        |                                          |             |                  |                 |                          |      |                       | ▶ 关闭操作~                   |
| 企业问授权录入<br>企业内授权录入<br>查看操作员权限                   | + 48<br>授<br>*代 | 目 日保<br>限企业編<br>理企业編<br>授权子系 | 子 医副降<br>号 1100000007<br>号 企业海关代码<br>统 |                | 授权企业信用代码 110<br>代理企业社会信用代码 企业<br>授权类型 查讨 | 社会信用代<br>御权 | 9450<br>B        | 授权企业:<br>代理企业:  | 名称 十二十二十二十二十二<br>名称 企业名称 | 公司   | 授权日期 202<br>权限有效期 202 | 00424<br>10424            |
|                                                 | *红色             | 表示已起                         | <b>副第</b> 月                            |                |                                          |             |                  |                 |                          |      |                       |                           |
|                                                 |                 | <b>序号</b><br>19              | 授权企业编号<br>11 7                         | 代理企业编号<br>6 i8 | 授权子系统<br>加工贸易账册系统(新)                     | 授权类型查询权     | 授权日期<br>20191015 | 有效期<br>20201015 | 授权企业信用代码<br>11 50        | 代理企业 | 上信用代码                 | 統一編号<br>20190000000001372 |
|                                                 |                 | 20                           | 11 7                                   | 1 '8           | 加工贸易账册系统 (新)                             | 查询权         | 20190704         | 20200704        | 11 50                    | -    |                       | 20190000000001291         |
|                                                 |                 | 21                           | 11 7                                   | 1 3            | 加工贸易账册系统 (新)                             | 操作权         | 20190528         | 20200528        | 11                       | 1    |                       | 20190000000001275         |
|                                                 |                 | 22                           | 11 7                                   | 1 8            | 出境加工系统                                   | 操作权         | 20190521         | 20200521        | 11 <b>5</b> 0            | 8    | 1                     | 20190000000001272         |
|                                                 |                 | 23                           | 11 7                                   | 7 i1           | 加工贸易账册系统 (新)                             | 查询权         | 20190307         | 20200307        | 11 50                    |      |                       | 20190000000001168         |
|                                                 |                 | 24                           | 11 7                                   | 1 8            | 加工贸易账册系统 (新)                             | 操作权         | 20181218         | 20200809        | 11 50                    | 8    | 1                     | 20180000000001051         |
|                                                 |                 | 25                           | 11( 7                                  | 1 )0           | 海关特殊监管区域管理系统                             | 操作权         | 20181109         | 20191109        | 11 50                    |      |                       | 2018000000000971          |
|                                                 |                 | 26                           | 11 7                                   | 2 6            | 加工贸易账册系统 (新)                             | 查询权         | 20181105         | 20191105        | 11 50                    |      |                       | 20180000000000951         |
|                                                 |                 | 27                           | 11) 7                                  | 1 9            | 加工贸易账册系统 (新)                             | 查询权         | 20181019         | 20191019        | 11 50                    | 11   | 11                    | 20180000000000913         |
|                                                 |                 | 28                           | 11( 7                                  | 4 91           | 海关特殊监管区域管理系统                             | 操作权         | 20180620         | 20190620        | 11 50                    |      |                       | 20180000000000724         |
|                                                 |                 | 29                           | 1100909007                             | Auror south    | 海兰结种的等页标等相关块                             | 1881年87     | 20180820         | 20100620        | 11                       |      |                       | 2018000000000723          |

图 企业间授权(含已超期的记录)

界面中"\*红色表示已超期"是一句提醒,即如果企业间授权列表中有红色的 记录,代表该条权限记录已经超期,提醒企业重新进行授权操作。

#### ◆小提示:

如果遇到以下提示,请进行对应的操作:

"当前用户未绑卡,请在用户模块中绑卡后进行操作!"——在管理员账号信息管 理界面,进行绑定法人IC 卡的操作。

"当前用户不是管理员,请用管理员登录后进行操作!"——当前使用了操作员账 号或IC 卡登录导致。使用已绑定法人IC 卡或Ikey 的账号、或直接使用法人卡登录。

### 企业间授权 操作

在 **图 企业间授权** 界面内,授权企业编号、授权企业信用代码、授权企业 名称、授权日期字段为灰,由系统自动读取当前登录账号信息与电脑时间进行返 填。

在"代理企业编号"字段内,录入代理企业的海关十位回车,系统自动返填 代理企业名称。代理企业社会信用代码为非必填项。权限有限期默认为当前日期 顺延一年,可手工修改。

在"授权子系统"字段内按空格键,在下拉菜单中选择需要授权的(金二)

加工贸易子系统。

点击"授权类型"字段,可在下拉菜单中选择需要授权的权限。

确认无误后,点击界面顶端【保存】蓝色按钮,将企业间的授权记录,保存 在下方列表中(如下图)。

| 浚 中国国际贸易单一<br>China International Trade Single V | 窗口<br>Vindow |                                | 委托授权                                        |         |                                  |                      |          |            | 808          | 嗯,                  |                  | ひ 選出     |
|--------------------------------------------------|--------------|--------------------------------|---------------------------------------------|---------|----------------------------------|----------------------|----------|------------|--------------|---------------------|------------------|----------|
| 委托授权    〈                                        | =            |                                | 首页 企业间接                                     | 収录入 ◎ 企 | 业内授权录入 💿                         |                      |          |            |              |                     | Þ                | ▶ 关闭操作▼  |
| 企业间授权录入<br>企业内授权录入                               | + 37         | 增 图 保<br>授权企业<br>代理企业<br>• 授权子 | 存<br>備号<br>1000000000<br>備号<br>企业海关代码<br>系統 |         | 授权企业信用代码<br>代理企业社会信用代码<br>授权类型 書 | 业社会信用代码<br><b>词权</b> | 1705     | 授权企业名代理企业名 | 8称8称8称8称8称88 | 授权日期 20<br>权限有效期 20 | 200205<br>210205 |          |
| 旦有操作负权限                                          |              | 序号                             | 授权企业编号                                      | 代理企业编号  | 授权子系统                            | 授权类型                 | 授权日期     | 有效期        | 授权企业信用代码     | 代理企业信用代码            | 统一编号             |          |
|                                                  |              | 1                              | 1.000                                       |         | 加工贸易新研系统(新)                      | <b>吉</b> 询权          | 20200205 | 20210205   |              |                     | 202000000        | 00001471 |

#### 图 保存企业间授权

"授权子系统"与"授权类型"字段为单选,因此需要根据实际需要,对不同的加工贸易子系统与权限类型,在此分别进行授权操作:重复上述步骤进行保存即可。

#### 【新增】

界面顶端的【新增】蓝色按钮始终为激活状态。

点击后,系统自动清空代理企业编号、代理企业社会信用代码、代理企业 名称、授权子系统字段,授权类型默认为查询权。此时可重新录入新的数据进 行保存。

#### 【删除】

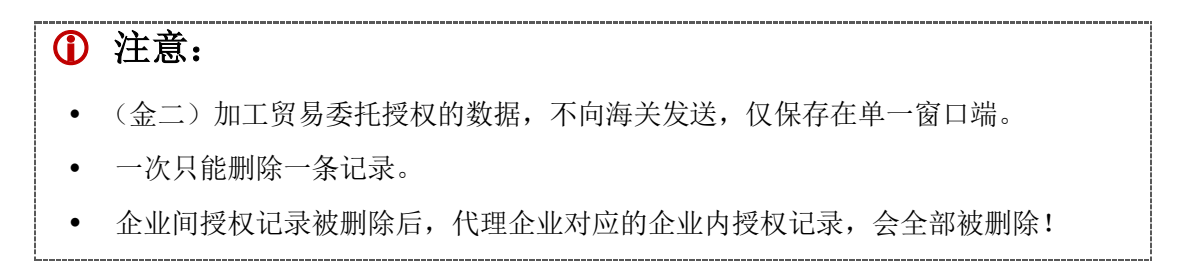

如果不再需要某个代理企业、或某种权限类型,可在此进行删除操作。

在 **图 企业间授权** 界面,选中需要进行删除的记录,点击界面顶端【删除】 蓝色按钮。被删除的数据,在下方列表中消失。

### ♦ 小提示:

操作失误,把授权记录删掉了,怎么办?

没关系,因为(金二)加工贸易委托授权的数据不向海关发送,如果误删除了,再 重新录入保存授权记录就可以了。

# 4.2 企业内授权录入

经营单位/加工单位完成企业间授权后,代理企业在此将权限授给本企业的 操作员。

使用**代理企业的法人卡 (或已绑卡的管理员账号)**登录系统,点击左侧菜单 栏 "委托授权——企业内授权录入",右侧界面展示如下图。

| 👌 中国国际贸易单-<br>China International Trade Single | -窗口<br>Window | ₫               | 託授权               |           |              | &      | 欢迎您,     |            |                  | し。 退出 |
|------------------------------------------------|---------------|-----------------|-------------------|-----------|--------------|--------|----------|------------|------------------|-------|
| 委托授权 〈                                         | =             | ee P            | 前页 企业内授权          | 灵入 🖸      |              |        |          |            | ₩                | 关闭操作▼ |
| 企业间授权录入                                        | )<br>• (11    | ) 清轴入授<br>色表示已超 | 訳企业编号<br><b>明</b> | ◎ 请输/     | 1授权企业信用代码    | 查询     |          |            |                  |       |
|                                                |               | 序号              | 授权企业编号            | 授权企业信用代码  | 授权子系统        | 授权类型   | 权限有效期    | 授权日期       | 统一编号             |       |
| <b>查看操作员权限</b>                                 |               | 1               | 11 8              | 86 (31    | 加工贸易手册系统 (新) | 报关权    | 20210110 | 20200110   | 2020000000000144 | 2     |
|                                                |               | 2               | 11 8              | 86 (31    | 加工贸易账册系统 (新) | 操作权    | 20210110 | 20200110   | 2020000000000144 | 1     |
|                                                |               | 3               | 31 4              | 91 \$23   | 加工贸易账册系统 (新) | 报关权    | 20210108 | 20200108   | 2020000000000143 | 6     |
|                                                |               | 4               | 11 )7             | 11 50     | 加工贸易手册系统 (新) | 报关权    | 20210108 | 20200108   | 2020000000000143 | 5     |
|                                                |               | 5               | 11 )7             | 11 50     | 出境加工系统       | 报关权    | 20210108 | 20200108   | 2020000000000143 | 4     |
|                                                | -             |                 |                   |           |              |        |          |            |                  |       |
|                                                | 基             | 础信息             |                   |           |              |        |          |            |                  |       |
|                                                | 招             | 权企业编制           | ŀ                 | 授权企业信用    | 用代码          | 授权企业名称 |          | 授权日期       | 周                |       |
|                                                | 11            | 建企业编号<br>授权子系统  | 1.0.0.0.07        | 代理企业社会信約  | 书代码          | 代理企业名称 |          | 权限有限制 統一編制 | 6<br>8           |       |
|                                                | 权             | 限管理             | •                 |           |              | a voca |          |            |                  |       |
|                                                |               |                 | 是否                | 授予全部操作员 是 | •            |        | 操作       | 员卡号        |                  |       |
|                                                |               | 添加 💼            | 删除                |           |              |        |          |            |                  |       |
|                                                |               |                 |                   |           |              |        |          |            |                  |       |
|                                                |               |                 |                   |           |              |        |          |            |                  |       |
|                                                |               |                 |                   |           |              |        |          |            |                  |       |

图 企业内授权

| 🎓 中国国际贸易单一<br>China International Trade Single W | 窗口<br>/indow       | 委             | 託授权        |            |              | &      | 欢迎您,     | URRABILIC: |                     | じ 退出  |
|--------------------------------------------------|--------------------|---------------|------------|------------|--------------|--------|----------|------------|---------------------|-------|
| 委托授权 〈                                           | =                  | <b>((</b> )   | 節 企业内授权    | 录入 🛛       |              |        |          |            | ₩                   | 关闭操作▼ |
| 企业间授权录入                                          | )<br>۱۹۳۰ - ۱۹۳۰ - | 请输入授<br>包表示已超 | 权企业编号<br>明 |            | 入授权企业信用代码    | 重询     |          |            |                     |       |
| JESEP SJOUGRON                                   |                    | 序号            | 授权企业编号     | 授权企业信用代码   | 授权子系统        | 授权类型   | 权限有效期    | 授权日期       | 统一编号                |       |
| 查看操作员权限                                          |                    | 16            | 11 i9      | -          | 加工贸易账册系统 (新) | 操作权    | 20201115 | 20190326   | 20180000000001212   |       |
|                                                  |                    | 17            | 11 18      | 8 11       | 出境加工系统       | 操作权    | 20200909 | 20190118   | 20180000000001072   |       |
|                                                  |                    | 18            | 7( 51      |            | 保税物流管理系统     | 操作权    | 20190614 | 20180614   | 20180000000000702   |       |
|                                                  |                    | 19            | 76 51      |            | 海关特殊监管区域管理系统 | 操作权    | 20190614 | 20180614   | 2018000000000000000 |       |
|                                                  |                    | 20            | 11 6       |            | 保税物流管理系统     | 操作权    | 20200120 | 20180530   | 20180000000000667   |       |
|                                                  |                    | 21            | 116        |            | 海关特殊监管区域管理系统 | 操作权    | 20200120 | 20180530   | 2018000000000666    |       |
|                                                  | 基                  | 出信息           |            |            |              |        |          |            |                     |       |
|                                                  | 授                  | 权企业编号         | 3          | 授权企业信      | 用代码          | 授权企业名称 |          | 授权日期       |                     |       |
|                                                  | 代                  | 理企业编制         | 1101010107 | 代理企业社会信    | 用代码          | 代理企业名称 |          | 权限有限期      |                     |       |
|                                                  | 4778               | <u>授</u> 权子条统 | Ē.         |            |              | 授权类型   |          | 统一编号       |                     |       |
|                                                  | 100                | 吸目理           |            |            |              |        |          |            |                     |       |
|                                                  |                    |               | 是召         | 語授予全部操作员 是 | •            |        | 操作员十     | e8         |                     |       |
|                                                  |                    | 添加 💼          | 删除         |            |              |        |          |            |                     |       |
|                                                  |                    |               |            |            |              |        |          |            |                     |       |
|                                                  |                    |               |            |            |              |        |          |            |                     |       |
|                                                  |                    |               |            |            |              |        |          |            |                     |       |
|                                                  |                    |               |            |            |              |        |          |            |                     |       |

图 企业内授权(含已超期的记录)

界面中"\*红色表示已超期"是一句提醒,即如果企业内授权列表中有红色的 记录,代表该条权限记录已经超期,提醒企业重新进行授权操作。

如果经营单位/加工单位还没有为当前登录的代理企业做企业间授权,此界 面为空白,列表显示"暂无数据"。

如果经营/加工单位己为当前登录的代理企业做过企业间授权,系统自动显示,已经被经营/加工单位操作过的企业间授权记录(如上图)。

也可单选"请输入授权企业编号、授权企业信用代码"字段,输入具体的、 某个经营/加工单位的海关十位或 18 位社会信用代码,点击【查询】白色按钮, 进行查找。

## 企业内授权 操作

在 **图 企业内授权** 界面的列表中选中一条记录,在界面下方可直接进行企 业内授权操作(如下图)。

| 🎓 中国国际贸易单一<br>China International Trade Single \ | 窗口<br>Vindow | 3                | 民托授权                          |             |                  |            | &          | 欢迎您,      | MARKIN      | 1                                 | し 退出  |
|--------------------------------------------------|--------------|------------------|-------------------------------|-------------|------------------|------------|------------|-----------|-------------|-----------------------------------|-------|
| 委托授权 〈                                           | =            | <b>*</b>         | 首页 企业内授权易                     | t入 <b>0</b> |                  |            |            |           |             | ₩                                 | 关闭操作- |
| 企业间授权录入                                          | )<br>۲       | ) 清输入热<br>色表示已超  | 既反企业編号<br>期                   | • ;         | 清输入授权企业信用代       | 玛          | 查询         |           |             |                                   |       |
| station (to raining                              |              | 序号               | 授权企业编号                        | 授权企业信用代码    | 授权子              | 系統         | 授权类型       | 权限有效期     | 授权日期        | 统一编号                              |       |
| <u> </u>                                         |              | 1                | 1 8                           | 86 31       | 加工贸易             | 易手册系统 (新)  | 报关权        | 20210110  | 20200110    | 2020000000000144                  | 2     |
|                                                  |              | 2                | 1 8                           | 86 31       | 加工贸易             | 易账册系统 (新)  | 操作权        | 20210110  | 20200110    | 2020000000000144                  | 11    |
|                                                  |              | 3                | 3 4                           | 91 23       | 加工贸易             | 易账册系统 (新)  | 报关权        | 20210108  | 20200108    | 2020000000000143                  | 16    |
|                                                  |              | 4                | 1 7                           | 11 ;0       | 加工贸易             | 易手册系统 (新)  | 报关权        | 20210108  | 20200108    | 2020000000000143                  | 15    |
|                                                  |              | 5                | 1 7                           | 11 50       | 出境加入             | 工系统        | 报关权        | 20210108  | 20200108    | 2020000000000143                  | 14    |
|                                                  | -            |                  |                               |             |                  |            |            |           |             |                                   |       |
|                                                  | 超            | 础信息              |                               |             |                  |            |            |           |             |                                   |       |
|                                                  | 25           | 受权企业编制           | 3 1100010003                  | 授权企         | 业信用代码 80002112   | 1000001001 | 授权企业名称中国人同 | (美国) 有限公司 | 授权日期        | 明 20200110                        |       |
|                                                  | 1            | 代理企业编号<br>授权子案(4 | 号 110-10-10-10<br>东加丁贸易账册系统(創 | 代理企业社       | :会信用代码 110132301 | 1011102400 | 代理企业名称     | 公司        | 权限有限<br>統一編 | 明 20210110<br>己 20200000000000144 | 1     |
|                                                  | 权            | 限管理              |                               |             |                  |            |            |           |             | -                                 |       |
|                                                  |              |                  | 是否打                           | 受予全部操作员 是   |                  | •          |            | 操作员卡号     | 3           |                                   |       |
|                                                  |              | <b>5</b> 添加 面    | 删除                            |             |                  |            |            |           |             |                                   |       |
|                                                  |              | 序号               | 授权企业编号                        | 授权企业信用代码    | 代理企业编号           | 代理企业信用代码   | 授权子系统      | 操作员卡号     | 全部操作员       | 授权时间                              | 有效期   |
|                                                  |              |                  |                               |             |                  | 暂无数据       |            |           |             |                                   |       |
|                                                  |              |                  |                               |             |                  |            |            |           |             |                                   |       |
|                                                  |              |                  |                               |             |                  |            |            |           |             |                                   |       |

图 为企业内操作员授权

#### • 基础信息

弹框上半部分字段全部为灰,由系统自动返填经营/加工单位做的企业间授 权相应的数据。

#### • 权限管理

在"是否授予全部操作员"栏内进行选择:

- 如果选择是,操作员 IC 卡号不置灰,不需要填写,此时默认授予当前代 理企业的所有操作员。
- 如果选择否,需要单独录入被授权的代理企业操作员 IC 卡号,只授权给 指定的操作员。

点击【添加】白色按钮,企业内授权信息会添加到下方列表中(如下图), 授权成功。

| 中国国际贸易单一<br>China International Trade Single | -窗口<br>Window | 3             | 医托授权                            |                         |               |                             | &                   | XIDE, <b>HELO</b> | RABINO          |               | し。『明     |
|----------------------------------------------|---------------|---------------|---------------------------------|-------------------------|---------------|-----------------------------|---------------------|-------------------|-----------------|---------------|----------|
| 委托授权 〈                                       | Ξ             | 41            | 首页 企业内授                         | 权录入 🛛                   |               |                             |                     |                   |                 |               | ⋫ 关闭操作•  |
| 企业间授权录入                                      | )<br>• 111    | 请输入3<br>包表示已起 | 受权企业编号<br>[1]                   |                         | 谢输入授权企业信      | 用代码                         | 查询                  |                   |                 |               |          |
|                                              |               | 序号            | 授权企业编号                          | 授权企业信用代码                | 授             | 权子系统                        | 授权类型                | 权限有效期             | 授权日期            | 统一编号          |          |
| 宣有操作负权限                                      |               | 1             | 11 8                            | 8/ 31                   | ۱ bū          | 工貿易手册系统 (新)                 | 报关权                 | 20210110          | 20200110        | 2020000000000 | 01442    |
|                                              |               | 2             | 11 8                            | 81 31                   | ı أي ال       | 工贸易账册系统 (新)                 | 操作权                 | 20210110          | 20200110        | 2020000000000 | 01441    |
|                                              |               | 3             | 31 4                            | 9 23                    | 3 h1          | 工贸易账册系统 (新)                 | 报关权                 | 20210108          | 20200108        | 2020000000000 | 01436    |
|                                              |               | 4             | 11 7                            | 11 0                    | bu bu         | 工贸易手册系统 (新)                 | 报关权                 | 20210108          | 20200108        | 2020000000000 | 01435    |
|                                              |               | 5             | 11 7                            | 1 0                     | ш             | 境加工系统                       | 报关权                 | 20210108          | 20200108        | 2020000000000 | 01434    |
|                                              | -             |               |                                 |                         |               |                             | 1.000.00            |                   |                 |               |          |
|                                              | 基             | 础信息           |                                 |                         |               | ✓ 保存成功!                     |                     |                   |                 |               |          |
|                                              | 授             | 权企业编          | 号 11000-0008                    | 授                       | 反企业信用代码 8     | 1                           | 业名称 中国 小国           | (第三) 會習公司         | 授权日期;           | 0200110       |          |
|                                              | 代             | 理企业编          | 号 110-10-10-107<br>(5 to T 和目間: | 代理企                     | 业社会信用代码 11000 | 000101002400                | 代理企业名称中国监管          | 1.,               | 权限有限期:<br>统 统日: | 0210110       |          |
|                                              | 权             | 国際理           | 机加工员创加加加                        | 5 (401)                 |               |                             | IgtX9CE INT FIX     |                   | 87 88 E 4       | 0200000000000 | [44]     |
|                                              |               |               | 見                               | 否授予全部操作员 是              |               | •                           |                     | 操作员卡号             |                 |               |          |
|                                              |               |               | 删除                              |                         |               |                             |                     |                   |                 |               |          |
|                                              |               | 成号            | 授权企业编号                          | 授权企业信用代码                | 代理企业编号        | 代理企业信用代码                    | 授权子系统               | 漫作员卡号             | 全部操作员           | 授权时间          | 右效期      |
|                                              |               | 1             | 1100040000                      | 1                       | 1 7           | 1                           | 加丁贸易新研系统 /新         | interest in a     | -               | 20200424      | 20210110 |
|                                              |               |               | ,0                              | Manage Transformation 1 |               | The reserve of the set of U | ow_preventingent (# | e ő.              | AE.             | 20200929      | 20210110 |

图 企业内授权成功

## 【删除】

| 1 | 注意:                               |
|---|-----------------------------------|
| • | (金二)加工贸易委托授权的数据,不向海关发送,仅保存在单一窗口端。 |
| • | 企业间授权记录被删除后,代理企业对应的企业内授权记录,也会被删除! |

在企业内操作员授权对话框的列表中,选中要删除的记录,点击【删除】白 色按钮。系统弹出提示如下图。点击【确定】删除后,列表中的操作员授权记录 消失,即对应的代理企业操作员,对相应的数据不再具有权限。

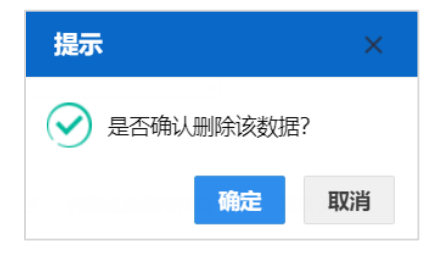

图 企业内授权删除提示

◆小提示:

操作失误,把授权记录删掉了,怎么办?

没关系,因为(金二)加工贸易委托授权的数据不向海关发送,如果误删除了,再 重新录入保存授权记录就可以了。

# 4.3 查看操作员权限

被授权的代理企业,可在此查看本企业授权操作员、显示代理授权等信息。 使用**代理企业的法人卡(或已绑卡的管理员账号)**登录系统,点击左侧菜单 栏"委托授权——查看操作员权限",右侧界面展示如下图。

| 2 2 中国国际贸易单一窗口   委托授权 Crine International Trade Single Window |                     |             |                                          |                                                 |                                                     |            |      |              |       | 凸 湿出  |  |
|---------------------------------------------------------------|---------------------|-------------|------------------------------------------|-------------------------------------------------|-----------------------------------------------------|------------|------|--------------|-------|-------|--|
| 委托授权 〈                                                        | ≡                   | ★ 首<br>本はない | 页 查看操作员权际                                | 0                                               |                                                     |            |      |              | ₩     | 关闭操作▼ |  |
| 企业间授权录入<br>企业内授权录入<br>查看操作员权限                                 |                     | 代理企         | 业编号 111111111111111111111111111111111111 |                                                 | (1)協会会社会会用代码)<br>(1) 合約) (2) 単次)<br>(2) 合約) (2) 単次) |            |      |              |       |       |  |
|                                                               | ⑦ 查询结果<br>* 位色表示已編輯 |             |                                          |                                                 |                                                     |            |      |              |       |       |  |
|                                                               |                     | 序号          | 授权企业编号                                   | 授权企业社会信用代码                                      | 代理企业编号                                              | 代理企业社会信用代码 | IC卡号 | 权限代码         | 授权的   | 时间    |  |
|                                                               |                     | 1           | 11 3                                     | 86                                              | 17                                                  | 1 ;0       |      | 操作权          | 20200 | 424   |  |
|                                                               |                     | 2           | 11 3                                     |                                                 | 1 7                                                 | 1 50       |      | 操作权          | 20200 | 205   |  |
|                                                               |                     | 3           | 11 3                                     | 86                                              | 1 7                                                 | 1 50       | -    | 报关权          | 20200 | 119   |  |
|                                                               |                     | 4           | 11 7                                     | 11                                              | 1 7                                                 | 1 50       |      | 操作权          | 20200 | 108   |  |
|                                                               |                     | 5           | 11 7                                     | 11                                              | 1 7                                                 | 1 50       | -    | 报关权          | 20200 | 108   |  |
|                                                               |                     | 6           | 11 7                                     | 11                                              | 1 7                                                 | 1 50       | -    | 报关权          | 20200 | 108   |  |
|                                                               |                     | 7           | 11 7                                     | 11                                              | 1 7                                                 | 1 50       |      | 操作权          | 20200 | 108   |  |
|                                                               |                     | 8           | 11 5                                     | AA 75                                           | 1 7                                                 | 1 50       | -    | 操作权          | 20191 | 202   |  |
|                                                               |                     | 9           | 44 )1                                    | AA 501                                          | 1 7                                                 | 1 50       |      | 操作权          | 20190 | 808   |  |
|                                                               |                     | 10          | 44 )1                                    | ΔΔ <i>α</i> α α α α α α α α α α α α α α α α α α | 1                                                   | 1 0        |      | <b>油</b> 产#7 | 20190 | RUB   |  |
|                                                               |                     |             |                                          |                                                 |                                                     |            |      |              |       |       |  |

图 查看操作员权限

系统自动显示当前代理企业已经授权成功的企业内授权记录(如上图)。界面 中"\*红色表示已超期"是一句提醒,即如果有红色的记录,代表该条权限记录 已经超期,提醒企业重新进行授权操作。

代理企业编号、代理企业社会信用代码不可编辑。

可以在"授权子系统"的下拉列表中,选择要查询的授权子系统,点击【查 询】蓝色按钮,即可筛选显示。

### ♦ 小提示:

当企业内授权,选择授予了全部操作员时,查看操作员权限只显示一条记录,而且 该记录IC 卡号的值为空。

# 第五篇 常见问题

#### 1、"当前用户未绑卡,请在用户模块中绑卡后进行操作!"

一一当前使用的管理员账号没有绑定卡介质。需要在"管理员账号信息管理—— 我的 IC 卡"内,绑定法人 IC 卡。

#### 2、"当前用户不是管理员,请用管理员登录后进行操作!"

——当前使用了操作员账号或 IC 卡登录导致。使用已绑定法人 IC 卡或 Ikey 的 账号、或直接使用法人卡登录。

#### 3、已经给代理企业授了操作权,为何代理企业不能查询、操作账册数据?

——经营/加工单位只做了企业间授权,代理企业没有登录系统进行企业内授权的操作(详细操作步骤参见上文 <u>4.2 企业内授权录入</u>)。

——授错了子系统。不能看到 E 账册就只去做加工贸易账册的权限。因为权限 子系统包括:加工贸易手册、加工贸易账册、海关特殊监管区域、保税物流管理、 保税担保管理、保税货物流转、出境加工等。需要找经营/加工单位核实,手/账 册是具体属于哪个子系统的,再到委托授权里,授予相应的权限。